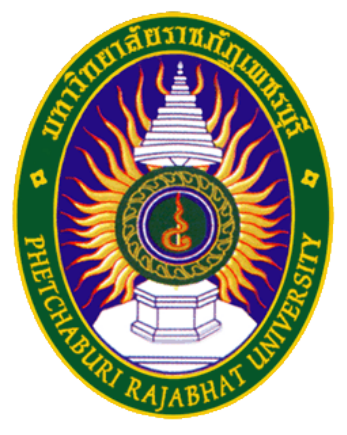

## คู่มือการใช้มาน eduroam

ศูนย์เทคโนโลยีสารสนเทศ มหาวิทยาลัยราชภัฏเพชรบุรี

สำหรับระบบปฏิบัติการ Mac OS X

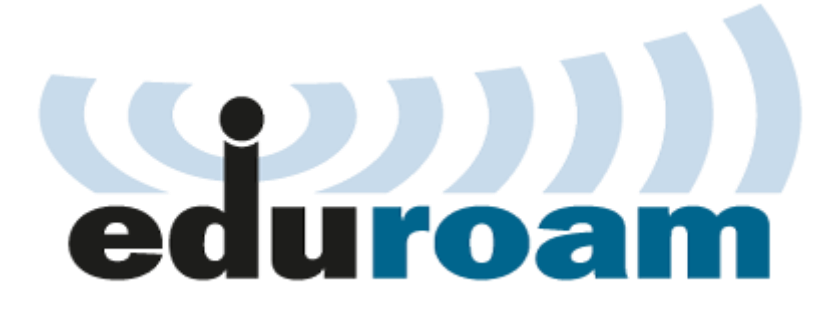

 เข้าไปที่มุมขวาบนคลิกเลือก Wi-Fi าะแสดงชื่อ SSID ที่เครื่องคอมพิวเตอร์สามารถ ใช้งานได้ าากนั้นเลือก SSID ชื่อ eduroam

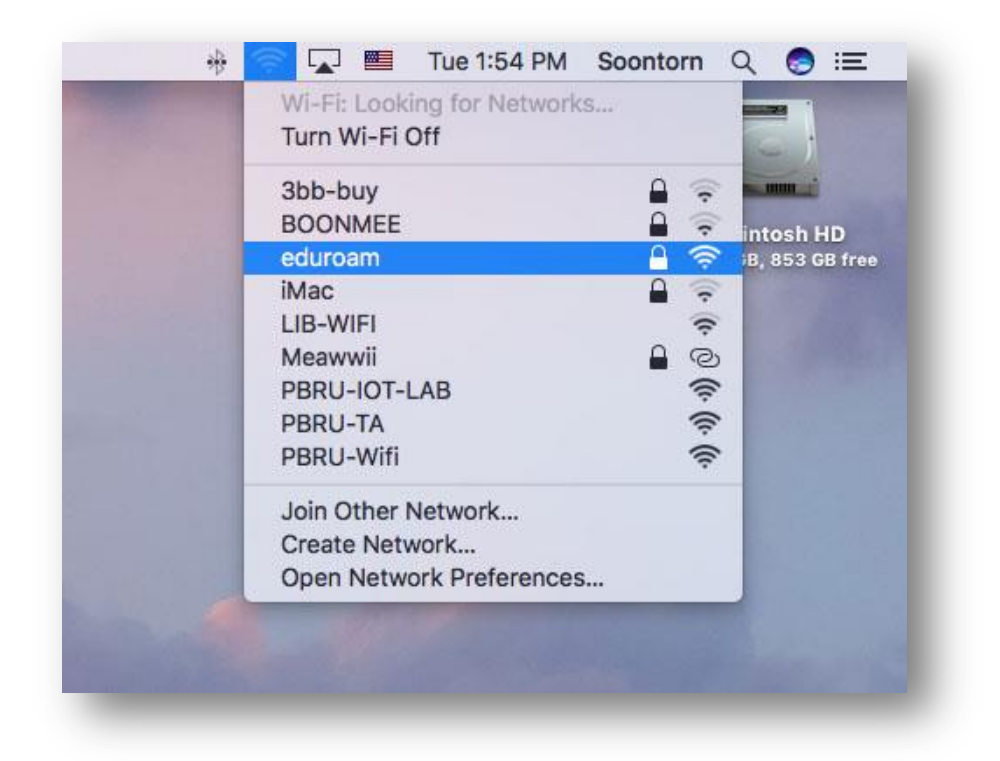

 ขั้นตอนการพิสูาน์ตัวตนโดยใช้ Username และPassword ที่ได้รับาาก มหาวิทยาลัยต้นสังกัด เช่น guestuser@ku.ac.th าากนั้นคลิก Join

|   | enterprise | credentials.                                                     |
|---|------------|------------------------------------------------------------------|
|   | Username:  | guest@ku.ac.th                                                   |
|   | Password:  | •••••                                                            |
|   |            | <ul> <li>Show password</li> <li>Remember this network</li> </ul> |
| ? |            | Cancel Join                                                      |

2

3. เมื่อการเชื่อมต่อเสร็าเรียบร้อย ระบบาะแสดมเครื่อมหมายถูกหน้าSSID ชื่อ eduroam

| Turn Wi-Fi Off           |      |                       |
|--------------------------|------|-----------------------|
| ✓ eduroam                | ê 🛜  |                       |
| 3bb-ISUZUOOM             | ê 🤶  | intosh HD             |
| iMac ของ danai           | 9    | l, 853.01 GB free     |
| iPhone                   | 6    |                       |
| LIB-WIFI                 | (î:  | 1000                  |
| Meawwii                  | 6    | and the second second |
| PBRU-IOT-LAB             | ((:  |                       |
| PBRU-TA                  | (((; |                       |
| PBRU-Wifi                | ((;  |                       |
| vivo 1611                | ê 🛜  |                       |
| Join Other Network       |      |                       |
| Create Network           |      |                       |
| Open Network Preferences |      |                       |